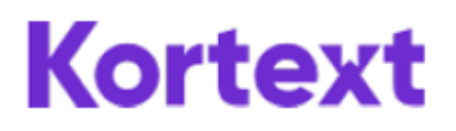

## **Accessing Kortext**

Visit https://www.kortext.com/nhs-books/

| The following eBooks can be accessed for FREE by any NHS OpenAthens<br>greement for the NHS and in response to COVID-19.<br>Jsing the content is simple. Find a title that you would like to read and<br>OpenAthens username and password and once completed your chosen<br>with and use away chosen a Roade for fee for the during of this crimes of this crime. | user to co-launch Kortext and Health Education England's co                                                                                                    | llaborative eBook                        |
|----------------------------------------------------------------------------------------------------|----------------------------------------------------------------------------------------------------|------------------------------------------|
| Using the content is simple. Find a title that you would like to read and or<br>OpenAthens username and password and once completed your chosen<br>with and use your chosen BRooks for free for the duration of this scheme.                                                                                                    | click the "View this Book" button below your choice. You will b                                                                                                    | asked to enter your                      |
| instantio use your chosen ebooks for thee for the doration of this schem                                                                                                    | esook wiii open within the kontext platform. Repeat the pro-<br>ie.                                                                                                    | cess as many times as you                |
| for further information please contact support@kortext.com                                                                                                    |                                                                                                    |                                          |
| Search for book title, publisher or author                                                                                                    |                                                                                                    | Search                                   |
| Verde bolt Verde bolt Verde bolt   Verde bolt Verde bolt Verde bolt   Successful mentoring<br>in number Mentalsatististististististististististististist                                                                                                    | An Antipana Antipana Antip<br>Antipana Antipana Antipana Antipana Antipana Antipana Antipana Antipana Antipana Antipana Antipana Antipana Anti | Were the base<br>Grant and a<br>Bunded A |

Browse or search to find titles. Click the View this book button underneath the ebook you would like to read.

Login with your OpenAthens username and password, then the eBook will open.

Opening an eBook will add it to your bookshelf. To see the ebooks you have opened an added to your bookshelf click the sign-in button.

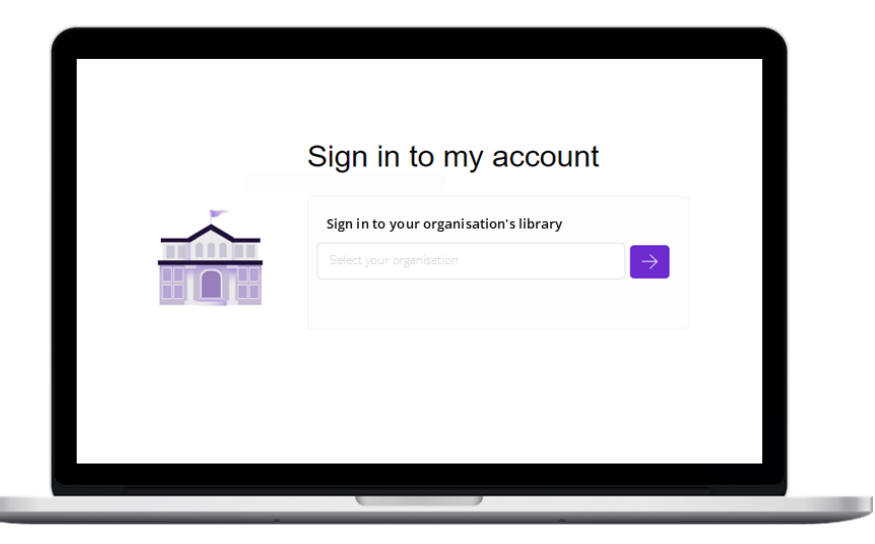

Add your OpenAthens username and password in the login box, or type NHS in the Sign in your institution library and select **NHS in England** from the list and click the arrow. Login with your OpenAthens username and password.

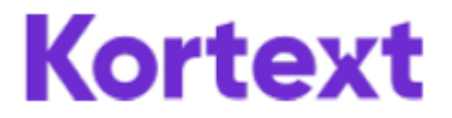

You will see your bookshelf.

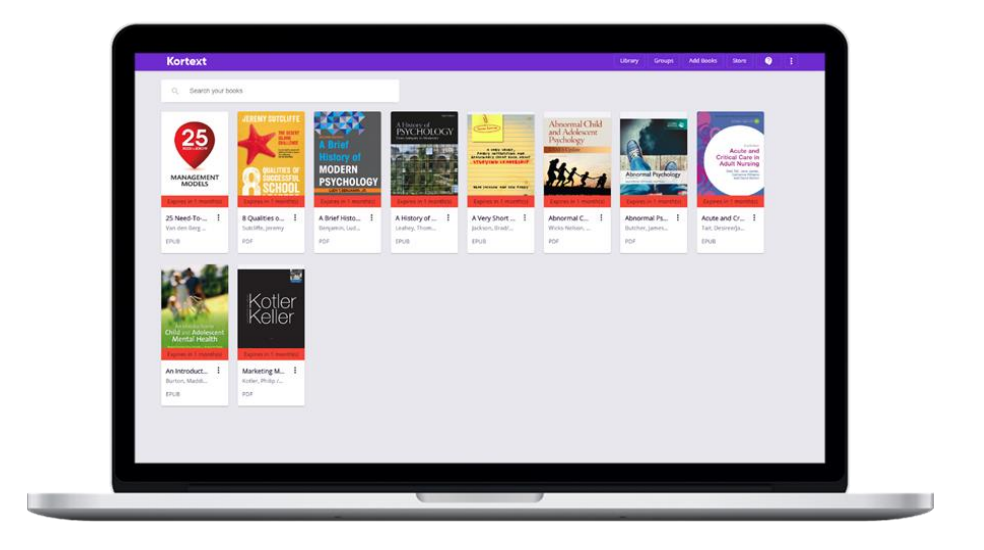

If you want to add more ebooks, select the **Add books** button. This will open NHS Books page.

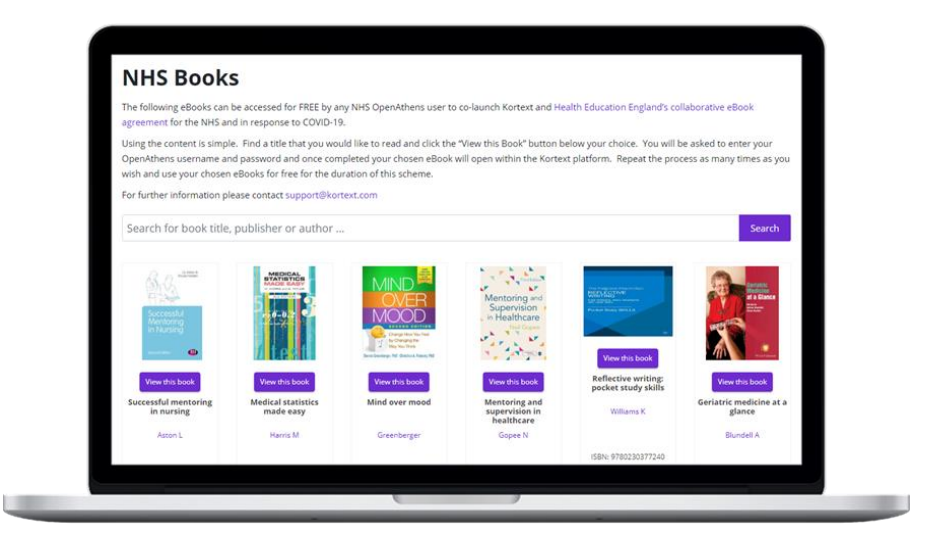

Browse or search to find additional titles. Click the **View this book** button underneath the eBook you would like to read. It will be added to your bookshelf.

## **Useful Links**

Training videos and user guides are available online to show how to get the most from the Kortext platform. For any queries, please contact Nadine Prowse at <a href="mailto:nadinep@kortext.com">nadinep@kortext.com</a>.

Kortext NHS web page - https://www.kortext.com/nhs-books/

Kortext Login Page - https: <u>https://app.kortext.com/login</u>

Training videos and user guides - https://www.kortext.com/support-and-accessibility/